# ABO Scenario-Based Clinical Examination

### **Examinee Orientation**

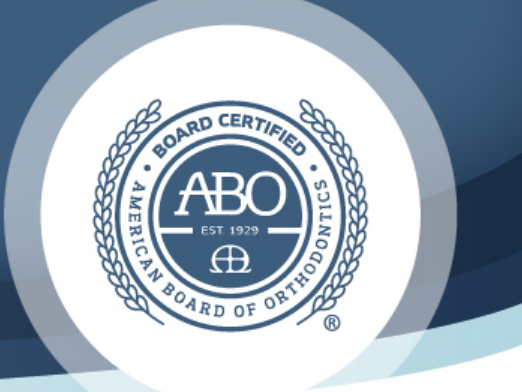

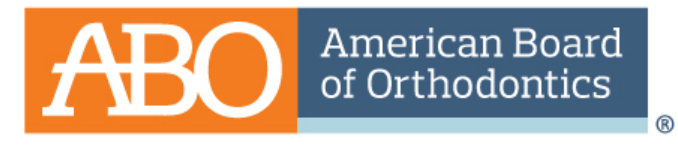

The highest commitment to excellence.®

## **Disclaimer:**

The following slides include basic information about the administration of the ABO Clinical Exam at Scantron Testing Centers. Additional details may be given by the proctor directly before each examination.

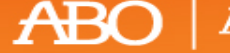

American Board of Orthodontics\*

- The Scenario-based Clinical Examination will be presented electronically on computers at Scantron testing centers.
- Examinee responses to questions will be typed using a keyboard.
- Responses should be given in a numbered list format (i.e., each numbered response consists of 1 to approximately 12 words). You must enter a new number for each item in your list.
- While spelling and grammar are not being graded in the scoring of the exam, answers must be clear and comprehensible.
- Whiteboards or pencil and paper will be available for note taking during the

exam.

ABO | American Board of Orthodontics

- Examinees will have 4 hours (240 minutes) to complete the question sets for 6 10 different scenario cases in the Scantron system.
- Each scenario case is comprised of 2 6 questions.
- Each question will have case images that will be available in Portable Document Format (PDF). The PDFs are external attachments that will open as a popup window that can be manipulated (zoom in, zoom out, click to next page, etc.).
- Examinees are responsible for managing their own time.
- A countdown clock will be available on the screen and may be hidden if preferred.

ABO | American Board of Orthodontics\*

- Examinees will <u>not</u> be able to preview exam questions before beginning the exam. If you click to see the next question(s) without answering, you will not be able to return and you will lose points.
- Once an exam question has been answered and submitted in the system, the examinee <u>will not be permitted to go back</u>.
- Try to relax and read the questions carefully.
- Be thorough with answers and do not skip to obvious conclusions.

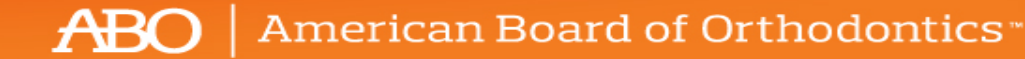

- The countdown clock will continue to run for examinees if they choose to excuse themselves in the middle of their exam for a break.
- Examinees who exit the main testing area may be asked to show their photo ID and go through the security protocol by the Scantron proctor upon reentry.

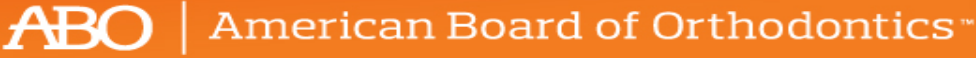

 Personal items and electronic devices (including phones and smart watches) must be stored in the provided lockers at the testing center and will not be permitted in the examination area. The ABO and Scantron will not be held liable for any examinee's personal items that are stored at the test site.

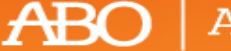

American Board of Orthodontics\*

- Examinees will be monitored at all times during their exam by a trained • Scantron proctor.
- Scantron testing center staff may respond to examinee questions about the test administration process and the equipment provided by Scantron, but they will not respond to questions related to content of the test.

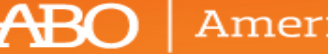

merican Board of Orthodontics\*

Examinees are required to present a valid, government issued photo ID • to the exam proctor at the testing site. If your name is different than the name on your identification please contact the ABO and email the government issued documentation (e.g., marriage license) of your name change to <u>Info@americanboardortho.com</u> at least four (4) weeks in advance of the examination date.

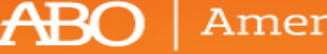

merican Board of Orthodontics\*

What does the ABO Scenario-Based Clinical Exam look like in the Scantron test system?

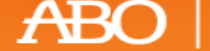

American Board of Orthodontics\*

The following instructions will be given to the candidate prior to beginning their exam:

- You will have 4 hours (240 minutes) to complete the exam.
- A countdown clock (that can be hidden) will be visible during the exam for your reference. Please manage your time accordingly.
- This exam consists of \_\_\_\_\_ total questions.
- Responses should be given in a numbered list format (i.e., each numbered response consists of 1 to approximately 12 words). You must enter a new number for each item in your list.
- You will <u>not</u> be able to preview exam questions before you begin your exam. If you click to see the next question(s) without answering, you will not be able to return and you will lose points.
- Please ensure that you review your answers before clicking to the next question you will <u>not</u> be permitted to go back to previous questions at any point during your exam.

By clicking the Take the Test button, you attest that this information has been provided.

ABO American Board of Orthodontics

|                | 1 Next                                                                                                    |  |
|----------------|----------------------------------------------------------------------------------------------------|--|
|                |                                                                                                    |  |
| ne Remaining   |                                                                                                    |  |
| Not Answered   | Please use the following information to answer questions 1 – 4.<br>Cick on the attachment under Support Materials to review the patient information and answer the associated questions. To<br>enlarge the attachment window, cick on the corner of the box and drag outward. Use the scroll bars to scroll up, down, left, and<br>right Use the + and - swholis to zonom in and out. Click anywhere on the top of the attachment window to drag it around your |  |
| 0<br>Completed | computer screen. Click the "X" on the top right comer to close the attachment window.                                                                                                    |  |
|                | Opening Scenario                                                                                                    |  |
|                | Question                                                                                                    |  |
| <b>()</b>      | (Note: Your work is automatically saved every 3 minutes.)                                                                                                    |  |
| Take a Break   |                                                                                                    |  |
|                |                                                                                                    |  |
|                |                                                                                                    |  |
|                |                                                                                                    |  |
|                |                                                                                                    |  |
|                |                                                                                                    |  |
|                |                                                                                                    |  |
|                |                                                                                                    |  |
|                |                                                                                                    |  |
|                |                                                                                                    |  |
|                | A                                                                                                    |  |
|                |                                                                                                    |  |
|                | Support Materials:                                                                                                    |  |
|                | Case Records                                                                                                    |  |

American Board of Orthodontics

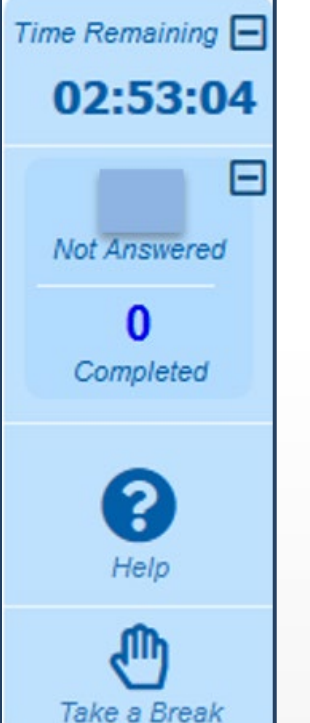

- The *time remaining* clock can be hidden by clicking on the minus (-) icon in upper right corner. To unhide the countdown clock you will click on the plus (+) icon.
- The *not answered* box starts with the total number of exam questions and as you submit your answers it keeps track of how many questions you have left in your exam and how many have been completed. You can hide/unhide this feature by clicking the minus/plus icon.
  - The *help* button can be clicked at any time during the exam; however, time will continue to count down while viewing the help slides. Please see slides 23-32 for the information provided in help section.
  - The take a break button can be pressed at any time during your exam but your time will not pause for breaks.

American Board of Orthodontics

SAVE (Note: Your work is automatically saved every 3 minutes.) Your work was automatically saved at

• Your responses are automatically saved every 3 minutes and they are saved when you click the next arrow, but you can choose to click the **SAVE** button as often as you would like.

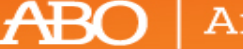

American Board of Orthodontics\*

• Once you click the button, a confirmation window will be displayed that asks if you are sure you want to proceed to the next section (by "section" we mean the next question). To proceed to the next question you will click "Yes", and to stay on the current question you will click "Cancel". This will be displayed after you click next for every question in the exam. Please note that there is a time delay between clicking the "next" button of about 3-5 seconds. This means that the "yes" button activates a few seconds after clicking "next."

| Confirmation<br>Are you sure you want to proceed to the next secti | ion? |        |
|--------------------------------------------------------------------|------|--------|
|                                                                    | Yes  | Cancel |
|                                                                    |      |        |

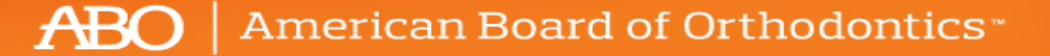

 The confirmation window prevents you from accidentally skipping any questions in the examination as you are not permitted to go back to previous questions. If you click the Next button or "yes" more than once (or several times) during the 3 – 5 second time delay you will not skip any questions, it will just advance you to the next question in the series.

| Are you sure you want to proceed to the next section? |
|-------------------------------------------------------|
| Yes Cancel                                            |

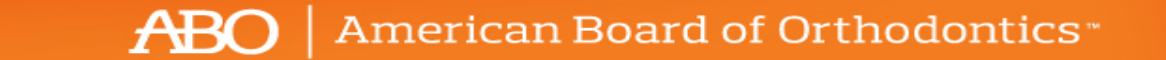

Please note that the Scantron software has a smart timer that pauses between questions and does not count down time while you are transitioning between questions.

| Confirmation                                        |     | Close  |
|-----------------------------------------------------|-----|--------|
| Are you sure you want to proceed to the next sector | on? |        |
|                                                     | Yes | Cancel |

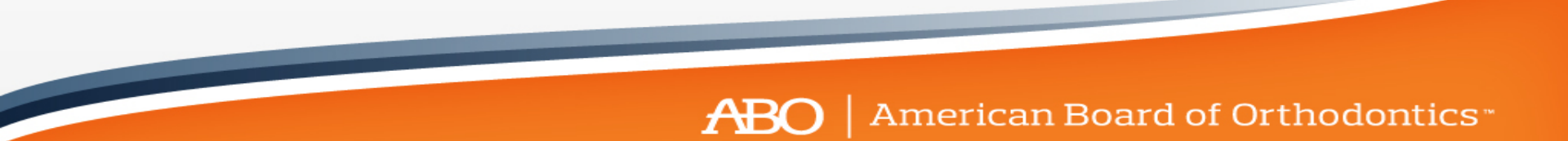

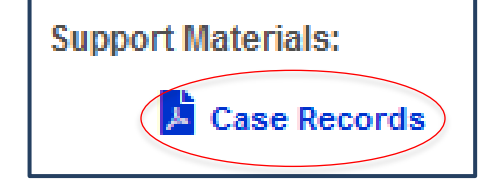

- Each question will have *case records* that are available in Portable Document Format (PDF).
- You will need to open the case records for each individual question as different patient records may be given for the same case.
- Click on the attachment under Support Materials to review the patient information and answer the associated questions.

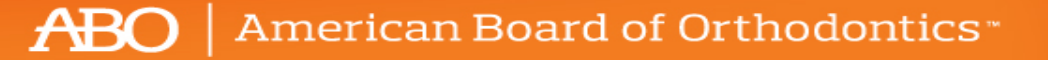

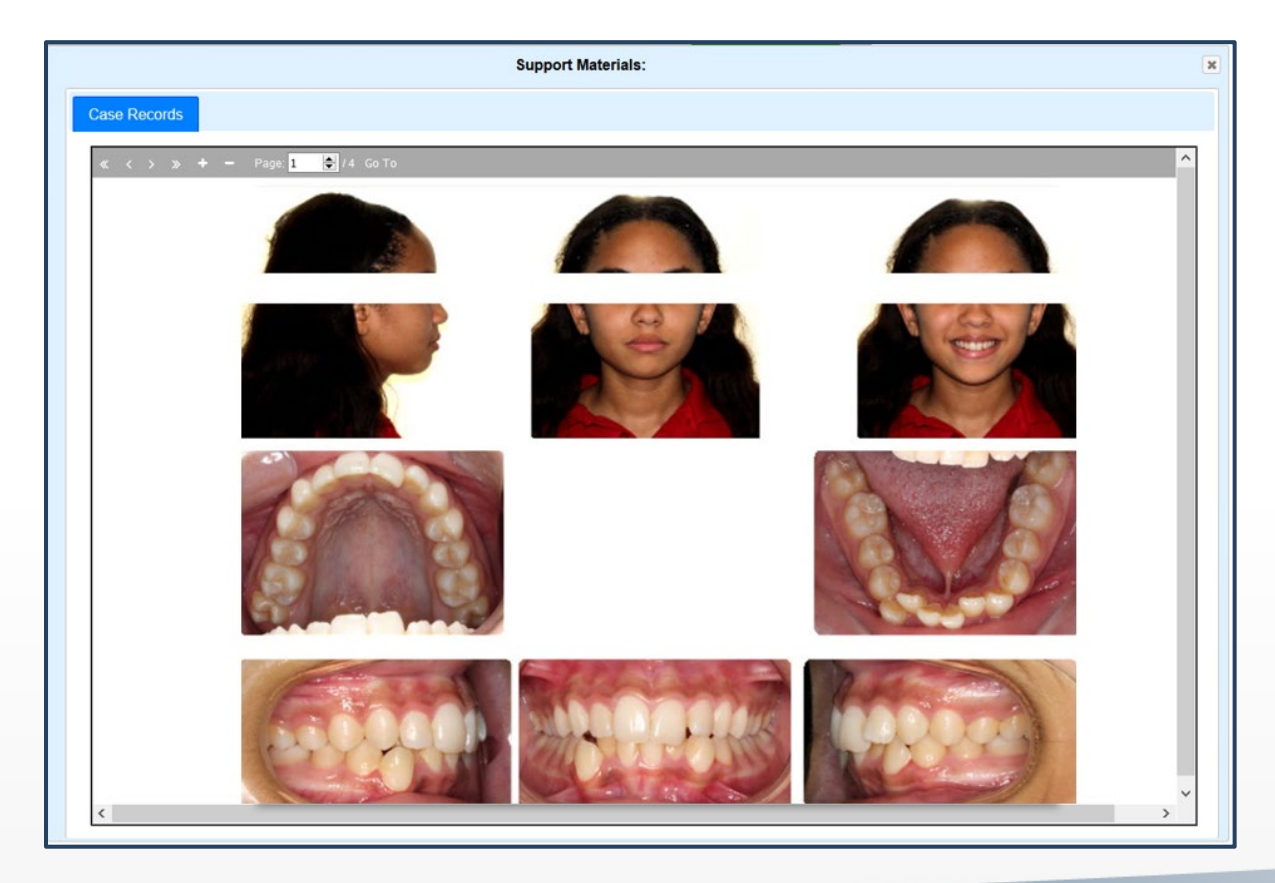

Use the scroll bars to scroll up, down, left, and right. Use the + and – symbols to zoom in and out. Click anywhere on the top of the attachment window to drag it around your computer screen. Click on the "X" on the top right corner to close the attachment window.

ABO | American Board of Orthodontics\*

### Please use the following information to answer questions 1 – 4.

Click on the attachment under Support Materials to review the patient information and answer the associated questions. To enlarge the attachment window, click on the corner of the box and drag outward. Use the scroll bars to scroll up, down, left, and right. Use the + and – symbols to zoom in and out. Click anywhere on the top of the attachment window to drag it around your computer screen. Click the "X" on the top right corner to close the attachment window.

### **Opening Scenario** Question SAVE Note: Your work is automatically saved every 3 minutes.) Anguar Answer 3. Insuer 4. Answer 4

 Provide your answers in numbered list format (on separate lines). You must enter a new number for each item in your list.

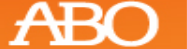

American Board of Orthodontics

|                                                                                                    | The American Board of Orthodontics Clinical Examination                                                                                                    | A Submit Exam                                                                                              |
|----------------------------------------------------------------------------------------------------|----------------------------------------------------------------------------------------------------|----------------------------------------------------------------------------------------------------|
|                                                                                                    | 1 Next                                                                                                    |                                                                                                    |
| Please use the follow<br>Click on the attachment<br>enlarge the attachment<br>ight. Use the + and - s<br>computer screen. Click | ving information to answer questions 1 – 4.<br>Under Support Materials to review the patient information and answer<br>window, click on the corner of the box and drag outward. Use the scro<br>ymbols to zoom in and out. Click anywhere on the top of the attachment<br>the "X" on the top right corner to close the attachment window. | r the associated questions. To<br>il bars to scroll up, down, left, an<br>nt window to drag it around your |
|                                                                                                    | Opening Scenario                                                                                                    |                                                                                                    |
|                                                                                                    | Question                                                                                                    |                                                                                                    |
| SAVE (Note: Your wor                                                                                                    | de la automatically saved event 3 minutes ). Your unde was automatically saved at 1 d0:12 RM                                                                                                    |                                                                                                    |
| 1. Answer 1                                                                                                    |                                                                                                    |                                                                                                    |
| 1. Answer 1<br>2. Answer 2<br>3. Answer 3<br>4. Answer 4                                                                        |                                                                                                    |                                                                                                    |
| 1. Answer 1<br>2. Answer 2<br>3. Answer 3<br>4. Answer 4                                                                        |                                                                                                    |                                                                                                    |
| 1. Answer 1<br>2. Answer 2<br>3. Answer 3<br>4. Answer 4                                                                        |                                                                                                    |                                                                                                    |
| 1. Answer 1<br>2. Answer 2<br>3. Answer 3<br>4. Answer 4                                                                        |                                                                                                    |                                                                                                    |
| . Answer 1<br>. Answer 2<br>. Answer 3<br>. Answer 3                                                                            |                                                                                                    |                                                                                                    |
| . Answer 1<br>2. Answer 2<br>3. Answer 3<br>4. Answer 4                                                                         |                                                                                                    |                                                                                                    |
| 1. Answer 1<br>2. Answer 2<br>3. Answer 3<br>4. Answer 4                                                                        |                                                                                                    |                                                                                                    |
| 1. Answer 1<br>2. Answer 2<br>3. Answer 3<br>4. Answer 4                                                                        |                                                                                                    |                                                                                                    |

- When you complete a question click the blue Next arrow Next to progress through the exam.
   Remember: Once you click the Next button you will not be permitted to go back to previous questions at any point during your exam.
- When you have completed the exam you will click the Submit Exam button at the top right of the screen. If your time expires before you can click the Submit Exam button your exam will end and auto submit into the Scantron system.
- <u>Do not click the</u> <sup>◆ Submit Exam</sup> entire exam is complete.

BO American Board of Orthodontics

button until your

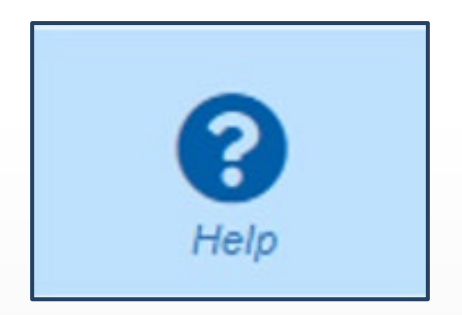

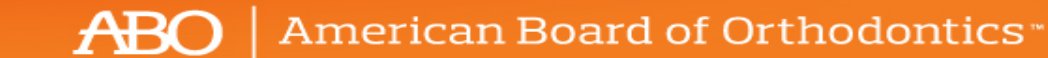

| image de               | epicts the way your browser screen may appear when you are viewing the actual exam in t                                                                                                  | he test display screen.                                     |
|------------------------|----------------------------------------------------------------------------------------------------|-------------------------------------------------------------|
| exact lay<br>m, but fu | out of buttons may differ slightly on your screen because of variables such as your screen<br>anctionality will remain unchanged. Note that some buttons may not appear at all due to th | resolution, browser, or operating<br>le setup of your exam. |
|                        | 🥐 Svömt Exam                                                                                                    |                                                             |
|                        | 1 1                                                                                                    |                                                             |
| 2 =                    | Please use the following information to answer questions 1 – 2.<br>Opening Scenario<br>Details about the case                                                                            |                                                             |
| 0<br>Completed         | This is an essay question. Record your response below.                                                                                                    |                                                             |
| (C)<br>Help            |                                                                                                    |                                                             |
| Take a Dreak           |                                                                                                    |                                                             |
|                        |                                                                                                    |                                                             |
|                        |                                                                                                    |                                                             |
|                        |                                                                                                    |                                                             |
|                        |                                                                                                    |                                                             |

ABO | American Board of Orthodontics\*

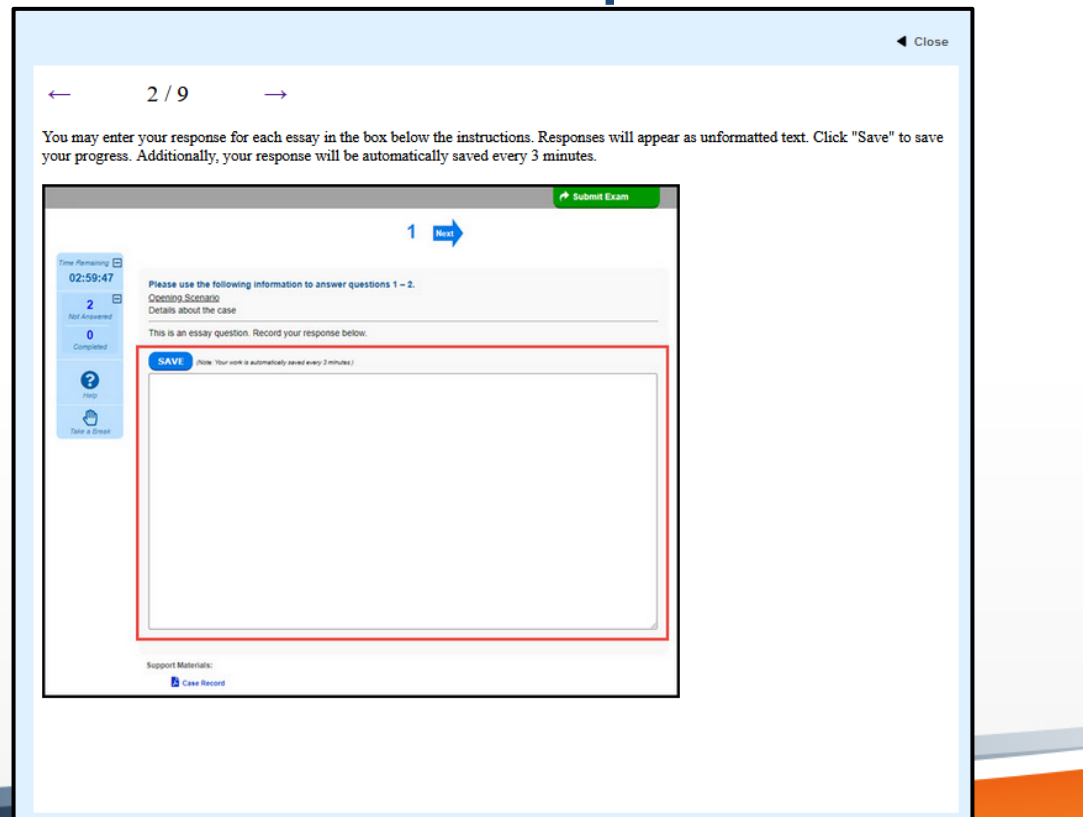

ABO American Board of Orthodontics

|                                                                                                    | Close  |
|----------------------------------------------------------------------------------------------------|--------|
| $3/9 \rightarrow$                                                                                                    |        |
| ddle of the test display screen is an arrow button.                                                                                                    |        |
| he arrow labeled "Next" to move to the next question. You will be asked to confirm that you ready to move to the next question<br>t be able to return to the current question or previous questions once you move forward.                                                                                                    | as you |
| f Submit Exam                                                                                                    |        |
| Sector Please use the following information to answer questions 1 – 2. Continuo Scenario Continuo Scenario Continuo Sce |        |
| This is an essay question. Record your response below.      SAVE     Your Your and is automatical young tangang terminary                                                                                                    |        |
|                                                                                                    |        |
|                                                                                                    |        |
|                                                                                                    |        |
|                                                                                                    |        |
|                                                                                                    |        |
|                                                                                                    |        |
| Support Materials:                                                                                                    |        |

ABO | American Board of Orthodontics\*

Close

 $\leftarrow$  4/9  $\rightarrow$ 

Many test questions require you to view extra information in order to answer the question. These questions will have hyperlinks on the test display screen under the label "Support Materials." Click on the hyperlink to open a new window containing the extra information.

To enlarge the window, click on the corner of the box and drag outward. Use the scroll bars to scroll up, down, left, and right. Use the + and - symbols to zoom in and out. Click anywhere on the window to drag it around your computer screen. Click the "X" on the top right corner to close the attachment window.

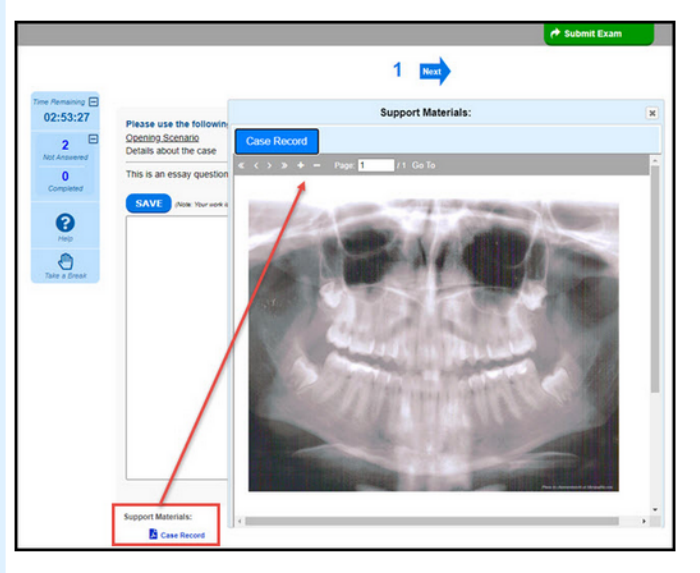

ABO American Board of Orthodontics

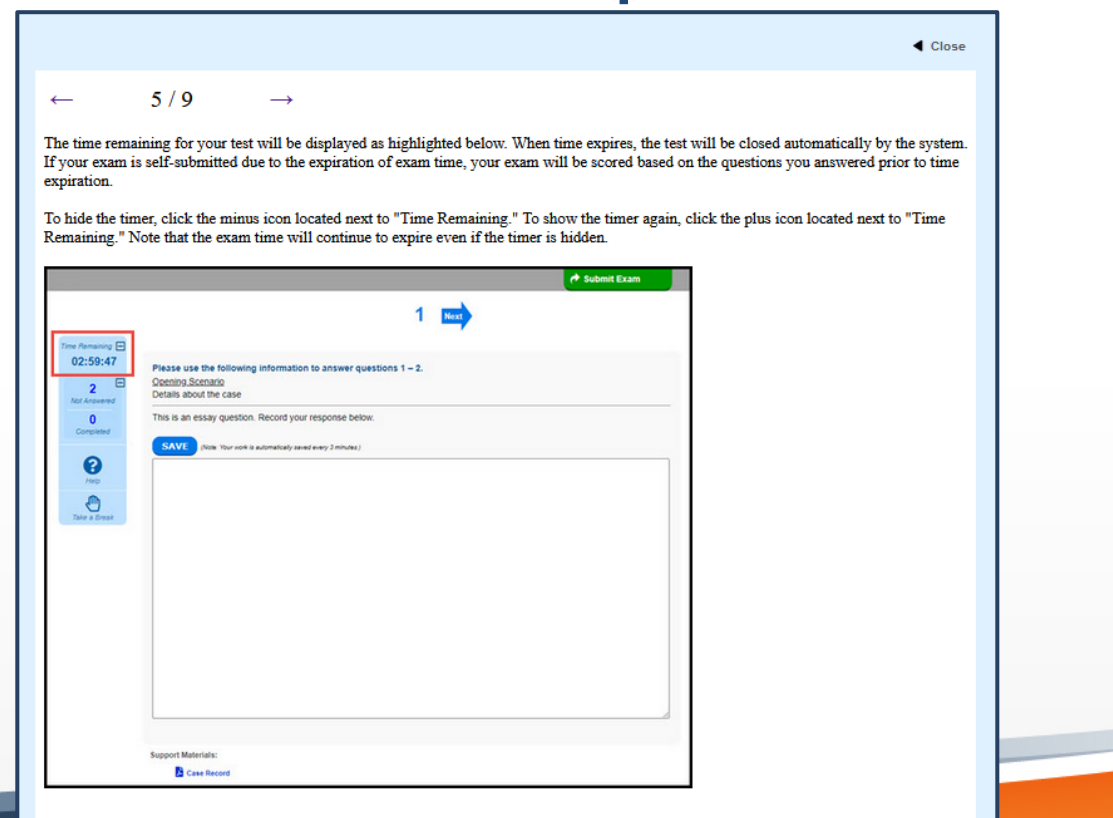

ABO American Board of Orthodontics

| 1 the left-hand sid           | le of the test display screen, below the timer, is the testing too                                  | olbar.                                 |  |
|-------------------------------|----------------------------------------------------------------------------------------------------|----------------------------------------|--|
| ot Answered" no               | ites the number of unanswered questions in the exam. This nu                                        | umber updates as you answer questions. |  |
| ompleted" notes               | the number of answered questions in the exam. Again, this n                                         | umber updates as you answer questions. |  |
|                               | 1                                                                                                   | C Submit Exam                          |  |
| Time Remaining 🖃              |                                                                                                    |                                        |  |
| 02:59:47 Pies<br>2 900<br>000 | ase use the following information to answer questions 1 – 2.<br>ming Scenario<br>als about the case |                                        |  |
| 0 This<br>Completed           | is an essay question. Record your response below.                                                   |                                        |  |
| 0                             | AVE (Nor Your work is submatically asked every 3 minutes)                                           |                                        |  |
| Alesta<br>Alesta              |                                                                                                    |                                        |  |
| Take a Break                  |                                                                                                    |                                        |  |
|                               |                                                                                                    |                                        |  |
|                               |                                                                                                    |                                        |  |
|                               |                                                                                                    |                                        |  |
|                               |                                                                                                    |                                        |  |
|                               |                                                                                                    |                                        |  |

ABO | American Board of Orthodontics\*

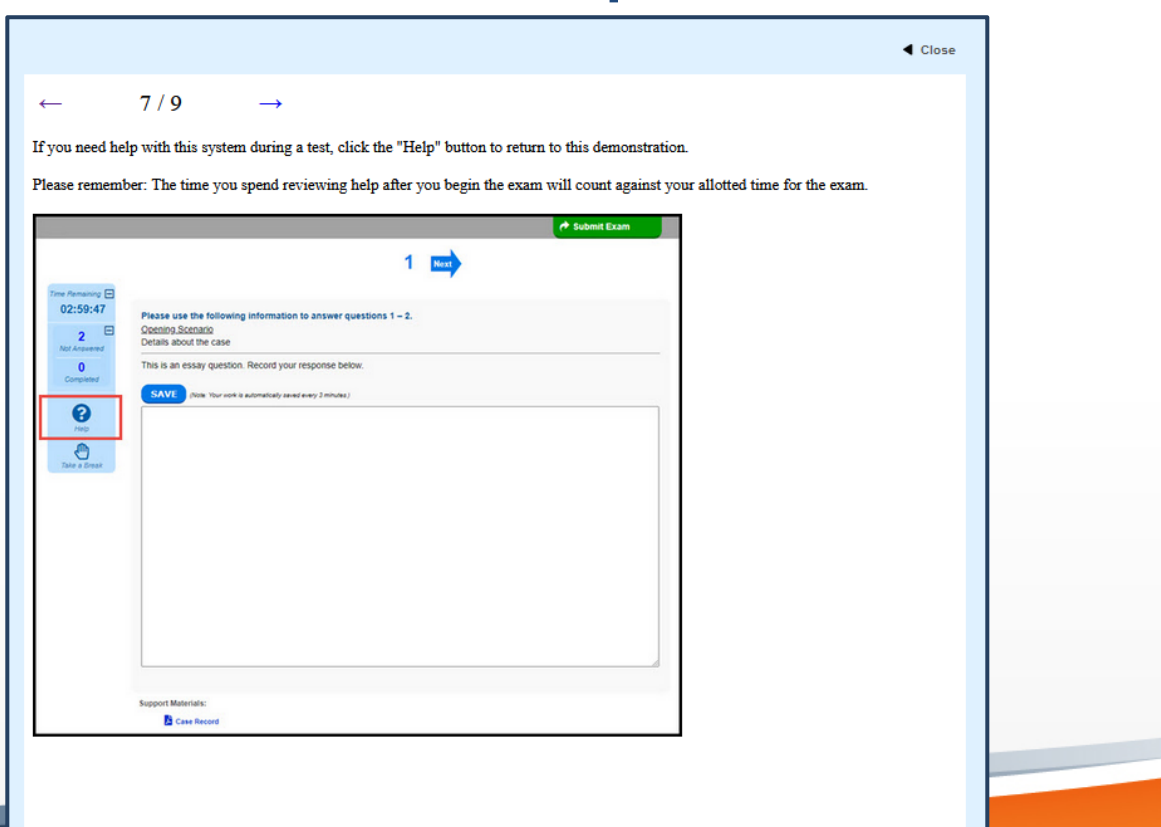

American Board of Orthodontics

Close 8/9 ←  $\rightarrow$ Some exams may include a "Take a Break" button. If the button is available and you find that you need to step away from the computer, click "Take a Break." Your exam timer will continue to count down while the "Take a Break" screen is shown. Click "Resume Exam" to continue testing A Submit Exam 1 Next 02:59:47 Break 2 Not Answered De Warning: Your time is still running. Click 0 "Resume Exam" below to continue your exam. 2 02:48:51 **Resume Exam** 0 Support Materials: Case Record

ABO American Board of Orthodontics

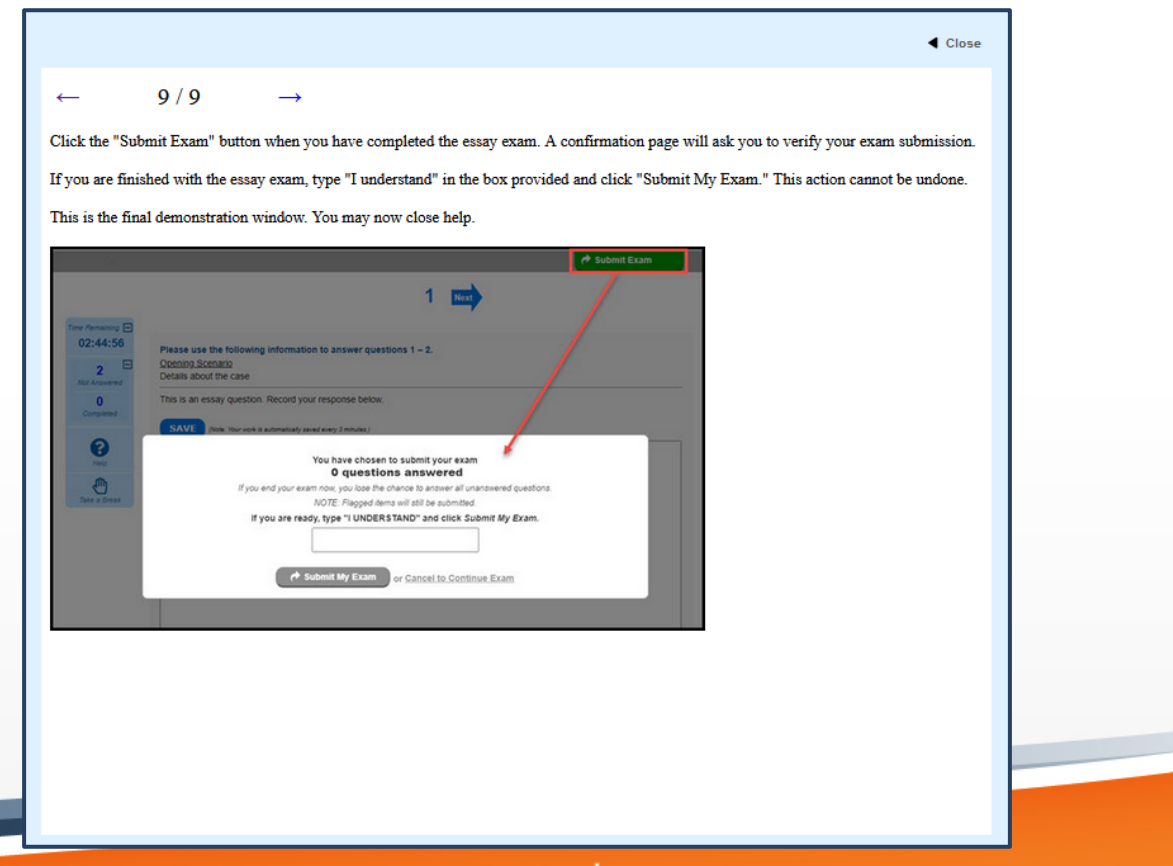

ABO American Board of Orthodontics

TM

Results for Examinee Name Test Name: The American Board of Orthodontics Clinical Examination Form Name: November 2020 Form 2 Test Taken: October 15, 2020

American Board of Orthodontics

You have completed this examination.

 If your time expires before you complete the exam, the test will be submitted due to the expiration of time and will be scored based on the questions you answered prior to time expiration. Your screen will show the information to the left.

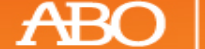

American Board of Orthodontics\*

## **Post-Exam Information**

- Update contact information in ABO account, if necessary.
- Exam results will be sent to you via email within a three month period.
  - If you have been using a school email address and have now completed your program, update to a personal email.
  - Any written correspondence will be sent to the primary mailing address in your ABO profile. Update this information if necessary.
- A post-exam survey will be emailed to you after the examination.
  - We appreciate your honest feedback.

ABO | American Board of Orthodontics\*

## **Examination Process Review**

The ABO will consider a request to review a Clinical Examination appeal:

- If received within 72 hours from the time the examinee completes the examination
- On the basis of an alleged irregularity in the administration process of the examination
  - Alleged process irregularities are considered only when serious enough to affect the examinee's performance on an examination
  - Requests to review an examination based on content will not be considered

Examination Process Review requests must be in writing, directed to the ABO's Chief Executive Officer and sent by email (Info@americanboardortho.com) or by facsimile (314-432-8170).

The full Examination Process Review Policy and Procedures may be viewed <u>here</u> on the ABO website.

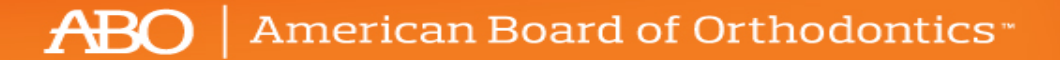